| Step to Update Non-SST Tax Setting                                                                                                    |                                                                                                    |                                                                                                    |
|----------------------------------------------------------------------------------------------------|----------------------------------------------------------------------------------------------------|----------------------------------------------------------------------------------------------------|
|                                                                                                    | 1.                                                                                                    | Go to <b>Tax Module</b> , and follow the guides below:                                                                                                    |
| Customer Sales Order Invoicing 1 Apps                                                                                                    | 2.                                                                                                    | Click on <b>Update Non-SST Tax</b><br><b>Setting</b> , and click on each<br>below:                                                                                                    |
| Supplier Purchase Order Stock Tax Module                                                                                                    | 3.                                                                                                    | Update Non-SST Tax Code<br>**This will update Non-SST<br>Code and replace GST Code.                                                                                                    |
| Letter   Letter   Letter <th>4.</th> <th>Update Non-SST Default<br/>Setting<br/>**This will update AR, AP, GL<br/>and Stock default setting tax<br/>code, so when you create a<br/>new customer it will auto<br/>default to the "CNR = SST Not<br/>Relevant".<br/>Update Master Data to Non-<br/>SST Tax Code<br/>Description: This will update<br/>existing AR Master, AP<br/>Master and Stock Master's<br/>tax code, so when issues<br/>invoice the tax code will be<br/>"CNR = SST Not Relevant".</th> | 4.                                                                                                    | Update Non-SST Default<br>Setting<br>**This will update AR, AP, GL<br>and Stock default setting tax<br>code, so when you create a<br>new customer it will auto<br>default to the "CNR = SST Not<br>Relevant".<br>Update Master Data to Non-<br>SST Tax Code<br>Description: This will update<br>existing AR Master, AP<br>Master and Stock Master's<br>tax code, so when issues<br>invoice the tax code will be<br>"CNR = SST Not Relevant". |
| Enter Security P I N P I N Holder manager P I N Number manager                                                                                                    | Security <b>PIN Holder</b> & <b>PIN</b><br><b>Number</b> required for <b>step 4 &amp; 5</b> ,<br>both Security PIN are default as<br>"manager". |                                                                                                    |
| <u>Q</u> K <u>C</u> ancel                                                                                                    | lf y<br>Pir<br>Pir                                                                                                    | <b>you changed the both Security</b><br>N before, please enter your<br>N Holder & PIN Number.                                                                                                    |

| Hide unused Tax (                                                                                                    | <mark>Code</mark>                                                                                                    |                          |    |                                                                                                    |
|----------------------------------------------------------------------------------------------------|----------------------------------------------------------------------------------------------------|--------------------------|----|----------------------------------------------------------------------------------------------------|
|                                                                                                    |                                                                                                    |                          | 1. | Go to Tax Module.                                                                                            |
| <u>C</u> ustomer Sale                                                                                                    | es <u>O</u> rder <u>Invoicing</u>                                                                                                    | 1 Apps                   | 2. | Click on <b>Tax Setting.</b>                                                                                 |
| Supplier Purch                                                                                                    | ase Order                                                                                                    | SST<br>GST<br>Iax Module |    |                                                                                                    |
| General Ledger                                                                                                    | ed Asset <u>MIS</u>                                                                                                    | Admin Tools              |    |                                                                                                    |
| 2 Maintenance<br>Tax Settings<br>Default Settings<br>Update SST Tax Se<br>Update Non SST Ta<br>Setting                                                                                                    | etting<br>ix                                                                                                    |                          |    |                                                                                                    |
| Constant in According to the Constant in Constant in Constant | In side           90           90           90           90           90           90           90           90           90           90           90           90           90           90           90           90           90           90           90           90           90           90           90           90           90           90           90           90           90           90           90           90           90           90           90           90           90           90           90           90           90           90           90           90           90           90           90           90           90           90           90 | - 0 x                    | 3. | Select and double click<br>the unused tax code.<br>• "OP= Out of<br>Scope" is<br>selected as the<br>example. |
| Tax Code                                                                                                    | 7 Include in GST Return Show in Search                                                                                                    | 4                        | 4. | Untick Show in Search.                                                                                       |
| Description Transactions out o<br>Tax Rate 0 %<br>Tax Category GST-Out Of Scop<br>Important for Tax f<br>Tax Type Purchase Tax Chap<br>C Both (Same Tax Co<br>General Ledger Posting<br>Input Tax Input Tax Cl. Cod<br>32100 C                                                                                                    | e e v<br>Return<br>Sut Tax)<br>ut Tax)<br>tot fax t<br>is k Memo<br>GL<br>GL<br>e follow Stock Purchase GL Code<br>Purchase/Input Tax                                                                                                    | Add Remove               | 5. | <b>Save</b> and Exit.                                                                                        |

| Additional Item Infor | mation       |       |              |            |                | 6. | During the time to        |
|-----------------------|--------------|-------|--------------|------------|----------------|----|---------------------------|
| Details               |              |       |              |            |                |    | select Product's Tax      |
| Product Code          | - Units      |       |              |            |                |    | Type, unused <b>"OP =</b> |
| Product Name          |              |       |              |            |                |    | Out of Scope" will not    |
| Description           |              |       |              |            |                |    | be show and hide from     |
|                       |              |       |              |            |                |    | the search list.          |
| Posting Details       |              |       |              |            |                |    |                           |
| TaxType               | OP 💌         |       | Department   | 0          | <b>–</b>       |    |                           |
|                       | NR A         |       | Job          | 0          | •              |    |                           |
| GL Code               | EP<br>TX-F43 | Purcl | hase 1       |            |                |    |                           |
|                       | TX-N43       |       |              |            |                |    |                           |
| Values                | AJP          |       |              |            |                |    |                           |
| Quantity              | GP 0.00      | ]     | Unit Price   |            | 0.00           |    |                           |
| Discount              | 0.00         | %     | Tax Amount   |            | 0.00           |    |                           |
| Additional Disc.      | 0.00         | %     | Item Total   |            | 0.00           |    |                           |
| Discount Amt          | 0.00         |       | Gross Amount |            | 0.00           |    |                           |
| Stock Status          |              |       |              |            |                |    |                           |
| In Stock              | 0.00         |       | On Order     |            | 0.00           |    |                           |
| Allocated             | 0.00         |       | Free Stock   |            | 0.00           |    |                           |
| 🗆 Inclusive Tax       |              |       |              | <u>o</u> k | <u>C</u> ancel |    |                           |